# ERP Portal

# For Employees of HMC IIT Kharagpur

### Introducing to ERP

- business automation software which helps to integrate core business processes in one single application
- helps different departments in the organization to communicate, share information, manage, and analyze data from various business activities.
- very important tool to any organization to integrate various business operations and improve productivity
- ERP software is implemented in order to increase production, reduce cost, and save time.

# What is this talk about?

This talk is about introducing ERP System that is being used at HMC Office and asking Employees to login into the systems and use the software for applying leave, applying children education allowance and for downloading payslips to startwith.

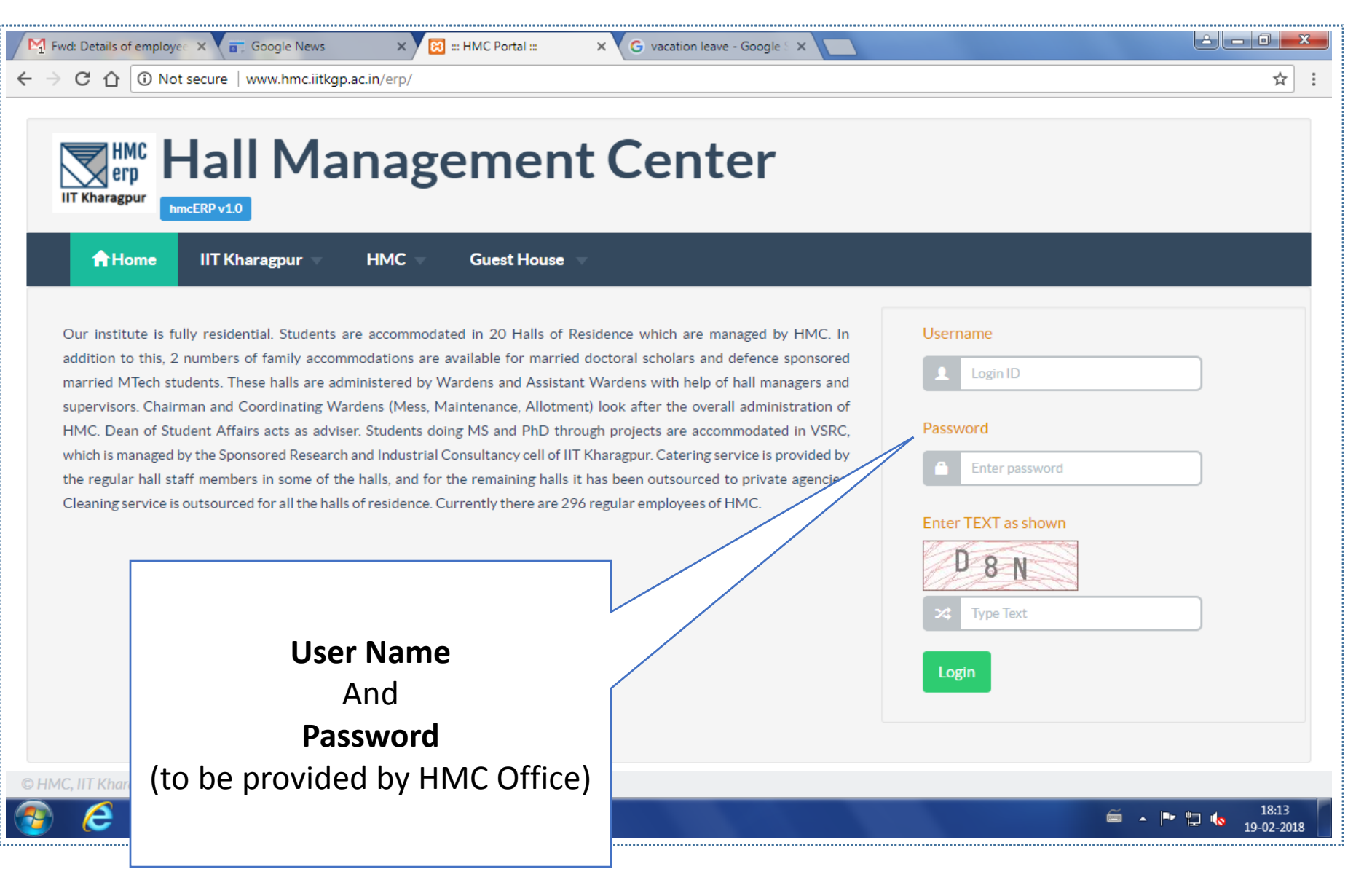

#### Hall Management Center

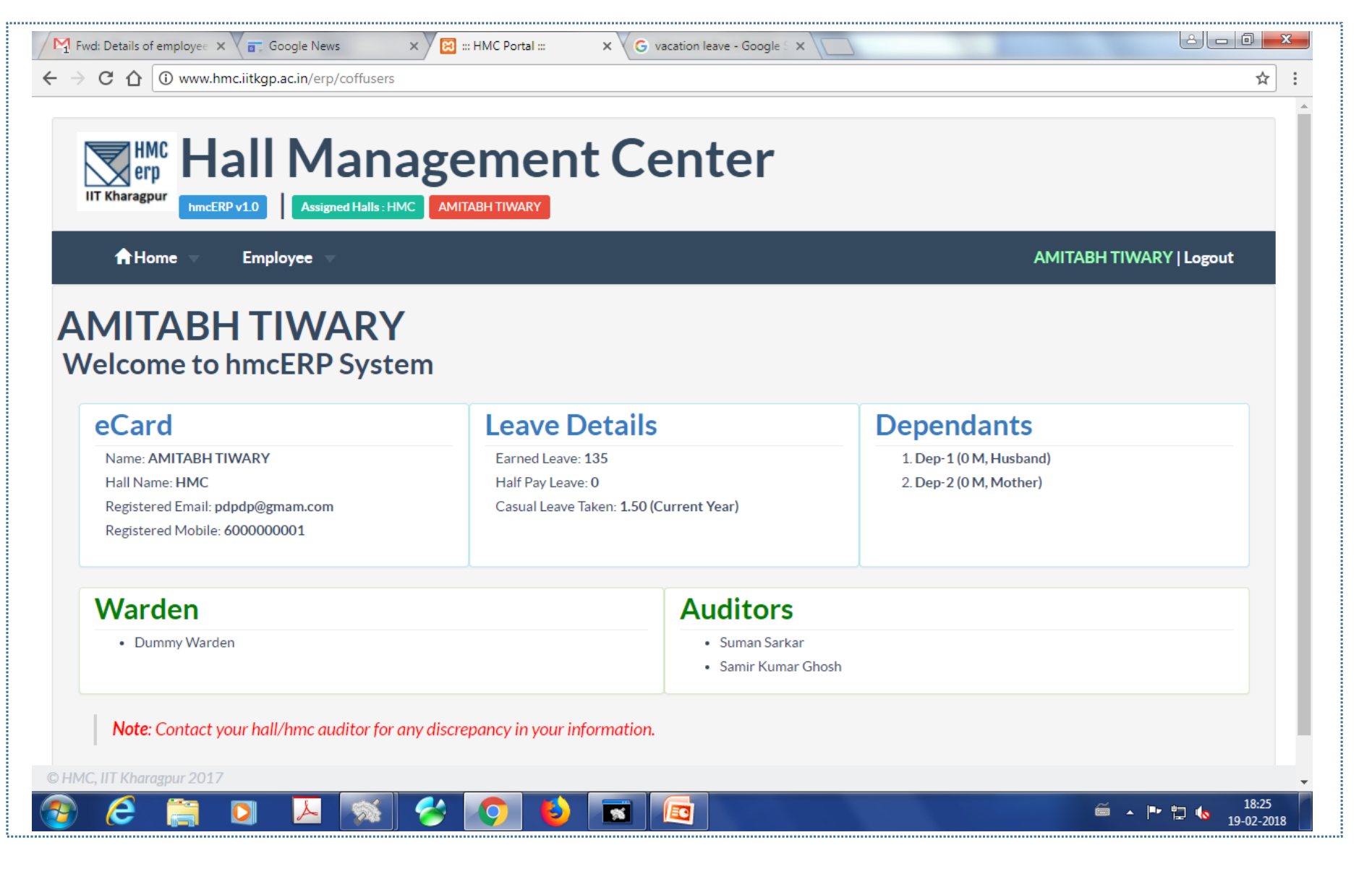

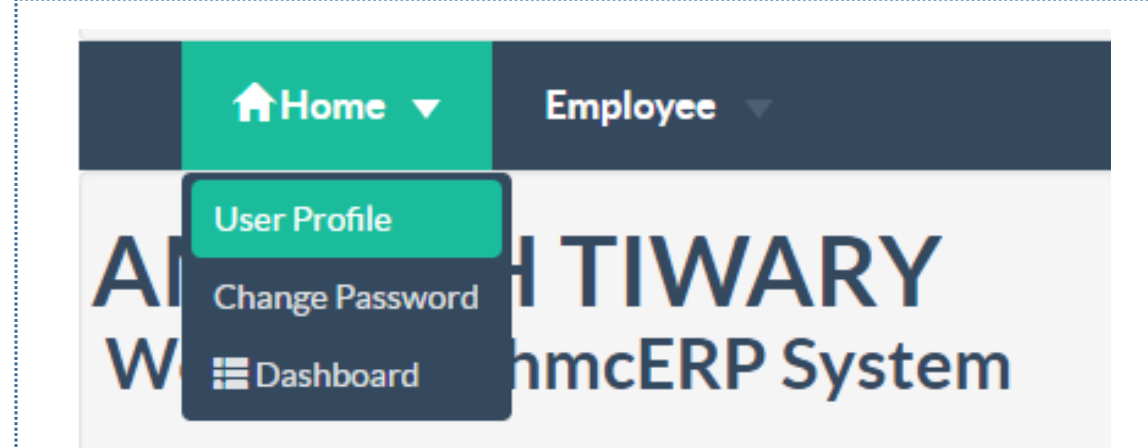

Home Section: There are 3 Items available to work on

#### User Profile

Change Password

#### Dashboard

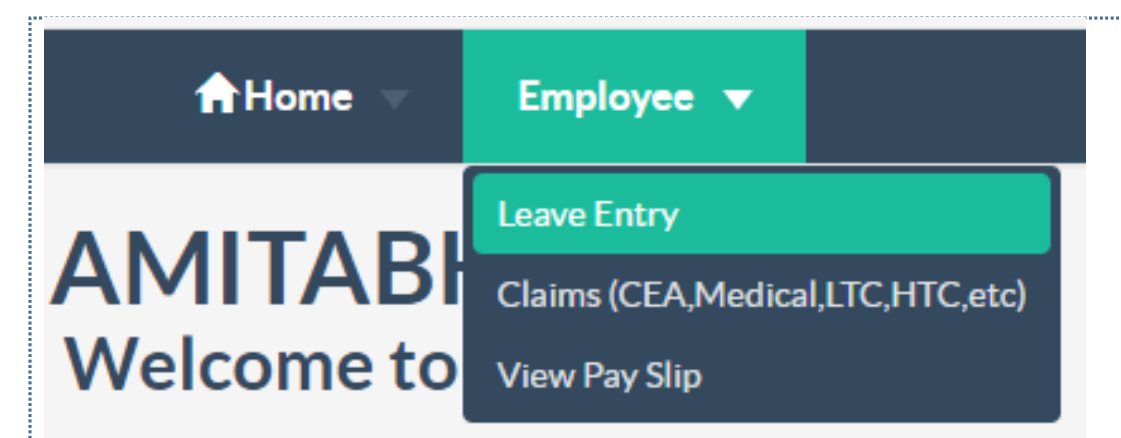

Employee Section: There are 3 Items available to work on

- Leave Entry
- Claims (Children Education Allowance)
- Viewing of Pay Slip

| IIT Kharagpur hmcERP v1.0 Assigned Halls | HMC AMITABH TIWARY |                |                         |
|------------------------------------------|--------------------|----------------|-------------------------|
| A Home Employee                          |                    |                | AMITABH TIWARY   Logout |
| View Uploaded Documents                  |                    |                |                         |
| HALL                                     |                    | НМС            |                         |
| DESIG                                    |                    | ВМС            |                         |
| EC                                       |                    | 00000          |                         |
| NAME                                     |                    | AMITABH TIWARY |                         |
| GENDER                                   |                    | м              |                         |
| FATHER_NAME                              |                    |                |                         |
| CATEGORY                                 |                    | OBC            |                         |
| BLOODGROUP                               |                    |                |                         |
| HIGHEST_QUALIFICATION                    |                    |                |                         |
| PRESENT_ADDRESS                          |                    |                |                         |

#### Hall Management Center

## hmcERP v1.0

А.

| Change Password<br>Old Password<br>Enter Old Password |  |
|-------------------------------------------------------|--|
| Old Password<br>Enter Old Password                    |  |
| Enter Old Password                                    |  |
|                                                       |  |
| New Password                                          |  |
| New Password                                          |  |
| Re-type New Password to confirm                       |  |
| Confirm New Password                                  |  |
| Submit                                                |  |

#### Hall Management Center

| Fwd: Details of employe∈ ×<br>→ C                                                                          | x R #HMC Portal # x G v<br>howDash/10021                              | enter                                                    |                                                   |
|----------------------------------------------------------------------------------------------------|-----------------------------------------------------------------------|----------------------------------------------------------|---------------------------------------------------|
| Assigned Halls : HM                                                                                        |                                                                       |                                                          | AMI                                               |
| AMITABH TIWARY<br>Welcome to hmcERP Syste                                                                  | em                                                                    |                                                          |                                                   |
| eCard                                                                                                    | Leave Details                                                         |                                                          | Dependants                                        |
| Name: AMITABH TIWARY<br>Hall Name: HMC<br>Registered Email: pdpdp@gmam.com<br>Registered Mobile: 600000001 | Earned Leave: 135<br>Half Pay Leave: 0<br>Casual Leave Taken: 1.50 (C | Current Year)                                            | 1. Dep-1 (0 M, Husband)<br>2. Dep-2 (0 M, Mother) |
| Warden                                                                                                    |                                                                       | Auditors                                                 |                                                   |
| Dummy Warden                                                                                               |                                                                       | <ul><li>Suman Sarkar</li><li>Samir Kumar Ghosh</li></ul> |                                                   |
| Note: Contact your hall/hmc auditor for a                                                                  | ny discrepancy in your information.                                   |                                                          | H3<br>View                                        |
| 3/16/2018                                                                                                  | hmcERP-v1.0                                                           |                                                          | Dashboard                                         |

|                                     |               |         |          |          | <b>~</b> .    |       |    |      |           |                 |
|-------------------------------------|---------------|---------|----------|----------|---------------|-------|----|------|-----------|-----------------|
| IIT Kharagpur                       | all Mana      | age     | em       | ent      | Center        |       |    |      |           |                 |
| Home V                              | Employee      | C AMITA | ABH TIWA | ARY      |               |       |    |      | AMITABH 1 | TIWARY   Logout |
|                                     |               |         |          |          |               |       |    |      |           |                 |
| Leave Detai                         | ls (EC 00000) |         |          |          |               |       |    |      |           |                 |
| Fields marked in *are mand<br>ECode | latory.       |         | ID       | ECode    | Type of Leave | From  | То | Days | Status    | Actions         |
| GUID*                               | 10021         |         |          |          |               |       |    |      |           | Add New         |
| Leave Type *                        |               |         |          |          |               |       |    |      |           |                 |
| From *                              | CL            |         | CL       | -> Cas   | ual Leave     |       |    |      |           |                 |
| Session                             |               |         | EL       | -> Earı  | ned Leave     |       |    |      |           |                 |
| To *                                |               |         | CN       | /IL -> C | ommutated     | Leave |    |      |           |                 |
| Session                             | •             |         | VL       | -> Vac   | ation Leave   |       |    |      |           |                 |
| Weekly Off-Day                      | Sunday •      |         |          |          |               |       |    |      |           |                 |
|                                     |               |         |          |          |               |       |    |      |           |                 |

| erh          | allivialia                   | gen     | nei    | nt Ce         | enter         |               |      |                     |               |
|--------------|------------------------------|---------|--------|---------------|---------------|---------------|------|---------------------|---------------|
| Home         | RP v1.0 Assigned Halls : HMC | AMITABH | TIWARY |               |               |               |      | AMITABH TI          | WARY   Logout |
| Leave Detai  | Is (EC 00000)                |         |        |               |               |               |      |                     |               |
| ECode        | 00000                        | ID      | ECode  | Type of Leave | From          | То            | Days | Status              | Actions       |
| GUID*        | 10021                        | 2       | 00000  | CL            | 2018-01-01 FN | 2018-01-02 FN | 1.50 | APPROVED            |               |
|              | 10021                        | 3       | 00000  | CL            | 2018-01-10 FN | 2018-01-11 FN | 1.50 | APPLICATION PRINTED | <b>a</b>      |
| Leave Type * | CL 🔻                         | 4       | 00000  | CL            | 2018-01-18 FN | 2018-01-20 AN | 3.00 | RECOMMENDED         |               |
| From *       |                              | 5       | 00000  | CL            | 2018-02-20 FN | 2018-02-21 AN | 2.00 | APPLY               | 🗾 💼 😑         |
| Session      |                              |         |        |               |               |               |      |                     | Andet Name    |
| To *         |                              |         |        |               |               |               |      |                     | Add New       |
| -            |                              |         |        |               |               |               |      |                     |               |
| Session      | •                            |         |        |               |               |               |      |                     |               |
|              |                              |         |        |               |               |               |      |                     |               |

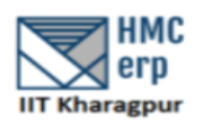

HALL MANAGEMENT CENTER Indian Institute of Technology Kharagpur - 721302 (CL) Leave Application (Form: ERP-101)

#### AMITABH TIWARY ( ec: 00000 | Aadhar Card: )

BMC, Hall Management Centre

| Leave Applied<br>From : 2018-01-10 FN<br>To : 2018-01-11 FN | Leave Balance<br>Opening Balance:8.00<br>Closing Balance:6.50 |
|-------------------------------------------------------------|---------------------------------------------------------------|
| Station Leave<br>From : 2018-01-03 FN<br>To : 2018-01-18 FN |                                                               |
| Station Leave Details<br>Staying at :                       |                                                               |

Signature of Employee Date:

Cignature of Hall Wardon

|                                                                             |                         |                              |                                           |                             |                      |                  |        | ri l'Eogout |
|-----------------------------------------------------------------------------|-------------------------|------------------------------|-------------------------------------------|-----------------------------|----------------------|------------------|--------|-------------|
| Employee Code :                                                             |                         | GUID :                       |                                           |                             | Month :              |                  | Year : |             |
| 00000                                                                       |                         | 1002                         | 1                                         |                             | December             |                  | • 2017 | •           |
| Employee Code<br>Designation<br>Bank Account                                |                         | : 00000<br>: B/M/0<br>: 3016 | 0 Name<br>C Hall Name<br>5549040 PAN Card | : BORAI<br>: ZKH<br>: ANXPA | ANKET SWAMI<br>0306R |                  |        |             |
| ncome                                                                       |                         |                              | Deduction                                 |                             |                      | Deduction        |        |             |
| Basic Pay                                                                   | :                       | 7950.00                      | L.Fees                                    | :                           | 0.00                 | HBA.             | :      | 0.00        |
| Grade Pay                                                                   | :                       | 1900.00                      | GPF.                                      | :                           | 0.00                 | Festival Advance | :      | 450.00      |
| Dearness Allowance (DA)                                                     | :                       | 13692.00                     | LIC.                                      | :                           | 5049.00              | PF Loan          | :      | 0.00        |
| Travel Allowance                                                            | :                       | 1912.00                      | Food Charge                               | :                           | 0.00                 | EOL/HPL          | :      | 0.00        |
| HRA                                                                         | :                       | 985.00                       | GIS                                       | :                           | 72.00                | Hall Loan        | :      | 0.00        |
| SFA                                                                         | :                       | 0.00                         | Professional Tax                          | :                           | 150.00               | IT               | :      | 0.00        |
| Arrears                                                                     | :                       | 0.00                         | New Pension Scheme (NPS)                  | :                           | 2354.00              | Others           | :      | 0.00        |
| NH Pay.                                                                     | :                       | 0.00                         | Miscellaneous                             | :                           | 0.00                 |                  |        |             |
| Others.                                                                     | :                       | 0.00                         | NCS                                       | :                           | 0.00                 |                  |        |             |
| Gross Pay                                                                   |                         | 26439.00                     | Gross Deduction                           |                             | 8075.00              | Net Pay          |        | 18364.00    |
| lease <b>Print</b> this PaySlip only if necessary<br>IC, IIT Kharagpur 2017 | r. Save Trees & Go Gree | n                            |                                           |                             |                      |                  |        |             |

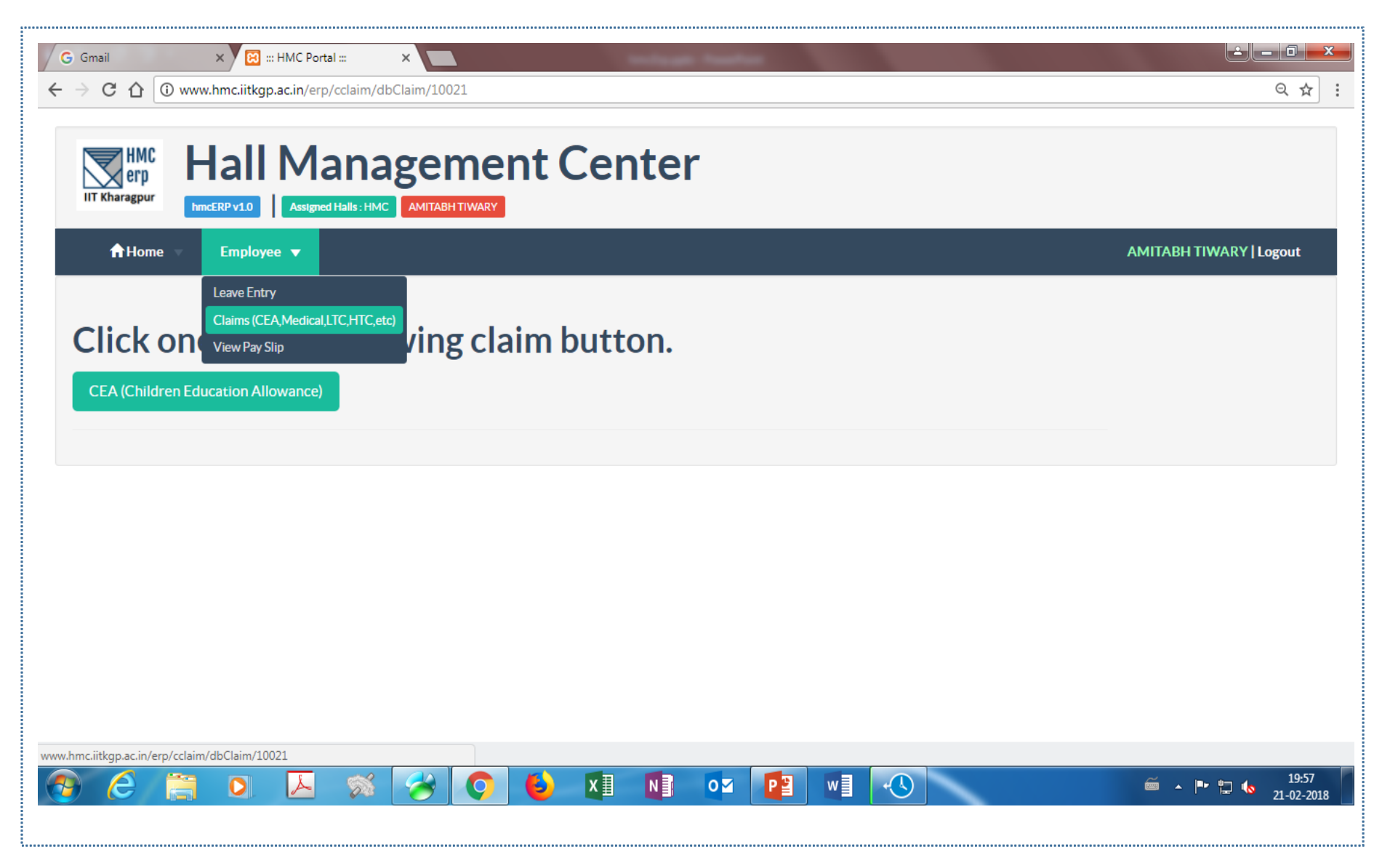

#### Hall Management Center

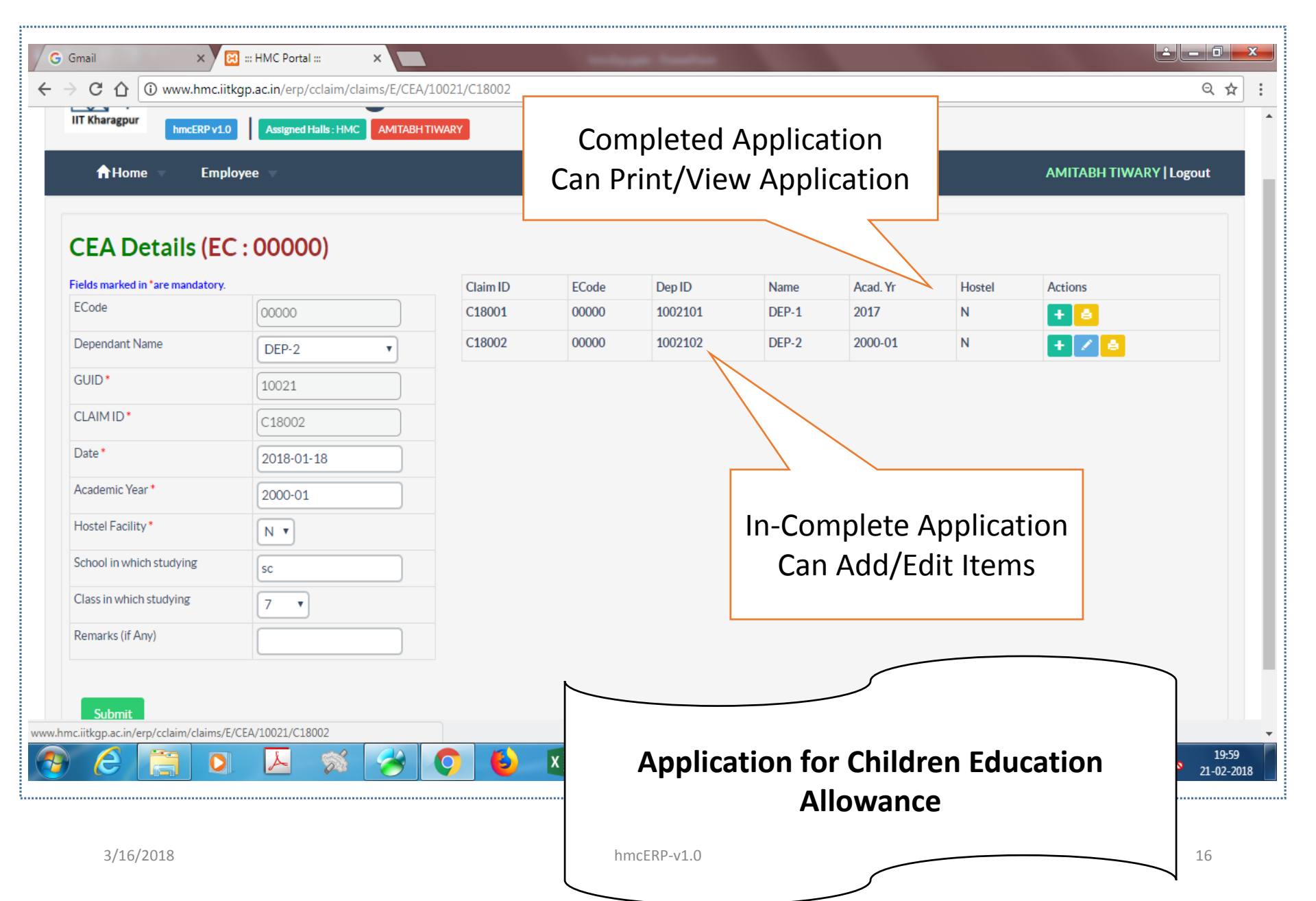

#### Hall Management Center

.....

# hmcERP v1.0

| A Home Employed American American |                    |                  |                 |          | ck to Ac<br>Subite | dd/Edit<br>ms |        | AMITABH TIV          | /ARY   Logout  |
|----------------------------------------------------------------------------------------------------|--------------------|------------------|-----------------|----------|--------------------|---------------|--------|----------------------|----------------|
| Data saved successfully                                                                                                    |                    | Claim ID         | ECode           | Dep ID   | Name               | Acad. Yr      | stel   | Actions              |                |
|                                                                                                    |                    | C18001<br>C18002 | 00000           | 1002101  | DEP-1<br>DEP-2     | 2017          | N      |                      |                |
| ECode                                                                                                    | 00000              | Current/Selecter | d ClaimID - C18 | 3002     |                    |               |        | Add/Edit Par         | ticulars       |
| Dependant Name                                                                                                    | Select Dependant 🔻 | PARTICULARS      |                 | BILLNO   | BILL               | DATE          | AMT    | CLAIMED              |                |
| GUID*                                                                                                    | 10021              | Tuition Fee      | •               | 12345    | 17                 | Dec, 2017     | 550    | 00                   |                |
| CLAIM ID*                                                                                                    | C18003             | Text Books       | •               | 12321    |                    |               |        |                      | ×              |
| Date *                                                                                                    |                    | Claim ID C400    | 00              |          |                    |               |        |                      |                |
| Academic Year *                                                                                                    |                    | ClaimID: C180    | 02              |          |                    | /             | +A     | dd Item R Save Items | H Final Submit |
| Hostel Facility*                                                                                                    | N T                | Items b          | being           | Add/Edit | ed                 |               |        |                      |                |
| School in which studying                                                                                                    |                    | Clic             | k Add           | Item for | New It             | em.           |        |                      |                |
| Class in which studying                                                                                                    | <b>T</b>           | Click            | k Save          | Itoms fo | r Savin            | σ             |        |                      |                |
| Remarks (if Any)                                                                                                    |                    | Click            | k Fina          | I Submit | to com             | ہ<br>iplete S | ubmiss | sion                 |                |

1

#### IIT Kharagpur

#### Reimbursement of Children Education Allowances (Form: CEA/1/C18002/Application)

1. Certified that the children/child mentioned below in respect of whom reimbursement of Children Education Allowance claimed is wholly dependent upon me.

#### **Particulars of Dependant:**

| Child Name | DEP-2 | Date of Birth | 06-10-2017 | Acad. Year | 2000-01 |
|------------|-------|---------------|------------|------------|---------|
| School     | SC    | Class         | 7          | Hos. Fac.  | Ν       |

#### Particulars of Claim:

| Particulars                                                                                                    | Bill Details                                                                                                    |                                                                                                    | Amt<br>Claimed                            | Amt<br>Admissible |                                                                                                    |  |  |  |
|----------------------------------------------------------------------------------------------------|----------------------------------------------------------------------------------------------------|----------------------------------------------------------------------------------------------------|-------------------------------------------|-------------------|----------------------------------------------------------------------------------------------------|--|--|--|
| Tuition Fee                                                                                                    | 12345 dated 17 Dec, 2017                                                                                                    | 5 In the ou                                                                                               | ont of any change                         | in the particular | re given above which effect my eligibility for childrens educational                                                                                                    |  |  |  |
| Text Books                                                                                                    | 12321 dated 11 Dec 2017                                                                                                    | allowance, I undertake to intimate the same promptly and also to refund the excess payments, if any made. |                                           |                   |                                                                                                    |  |  |  |
| AMOUNT CLAIMED ( <i>Rup</i><br>Note: Tuition fee means tuitions fee<br>fees charged for practical work und<br>library fee, games/sports fee and fee<br>2. Certified that the Education A | ees Seven Thousand Five Hur<br>, admission fee, lab fee, special fee ch<br>ler the programme of work experience<br>e for extracurricular activities.<br>Allowance indicated against the cl | Enclo. : O<br>Date:<br>FORWAR<br>Signature                                                                | riginal receipt (<br>DED<br>of the Warden | Nos. duly         | endorsed)<br>(Signature of the Hall Employee)<br>Name : AMITABH TIWARY (00000)<br>Hall : Hall Management Centre<br>Desig : BMC<br>[Form: CEA/1/Application] Generated by hmcERP on : 2018-02-21 20:08:19 |  |  |  |

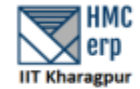

HALL MANAGEMENT CENTER Indian Institute of Technology Kharagpur - 721302

<u>Reimbursement of Children Education Allowances</u> (Form: CEA/1/C18001/Approval)

#### Particulars of Employee:

| ECode       | 00000 | Name | AMITABH TIWARY         |
|-------------|-------|------|------------------------|
| Designation | BMC   | Hall | Hall Management Centre |

#### Particulars of Dependant:

| Child Name | DEP-1      | Date of Birth | 12-09-2017 | Acad. Year | 2017 |
|------------|------------|---------------|------------|------------|------|
| School     | DAV SCHOOL | Class         | 12         | Hos. Fac.  | Ν    |

#### Particulars of Claim:

| Particulars                                                       | Bill Details            | Amt<br>Claimed | Amt<br>Admissible |
|-------------------------------------------------------------------|-------------------------|----------------|-------------------|
| Tuition Fee                                                       | 12345 dated 12-JUN-2017 | 5500           | 4000              |
| Text Books                                                        | 12346 dated 12-JUN-2017 | 500            | 500               |
| AMOUNT TO BE APPROVED (Rupees Four Thousand Five Hundred<br>Only) |                         | 6000           | 4500              |

#### Submitted for approval

Superintendant

Assistant Registrar

Chairman

Approved Application Amount To be sent for Bill Processing

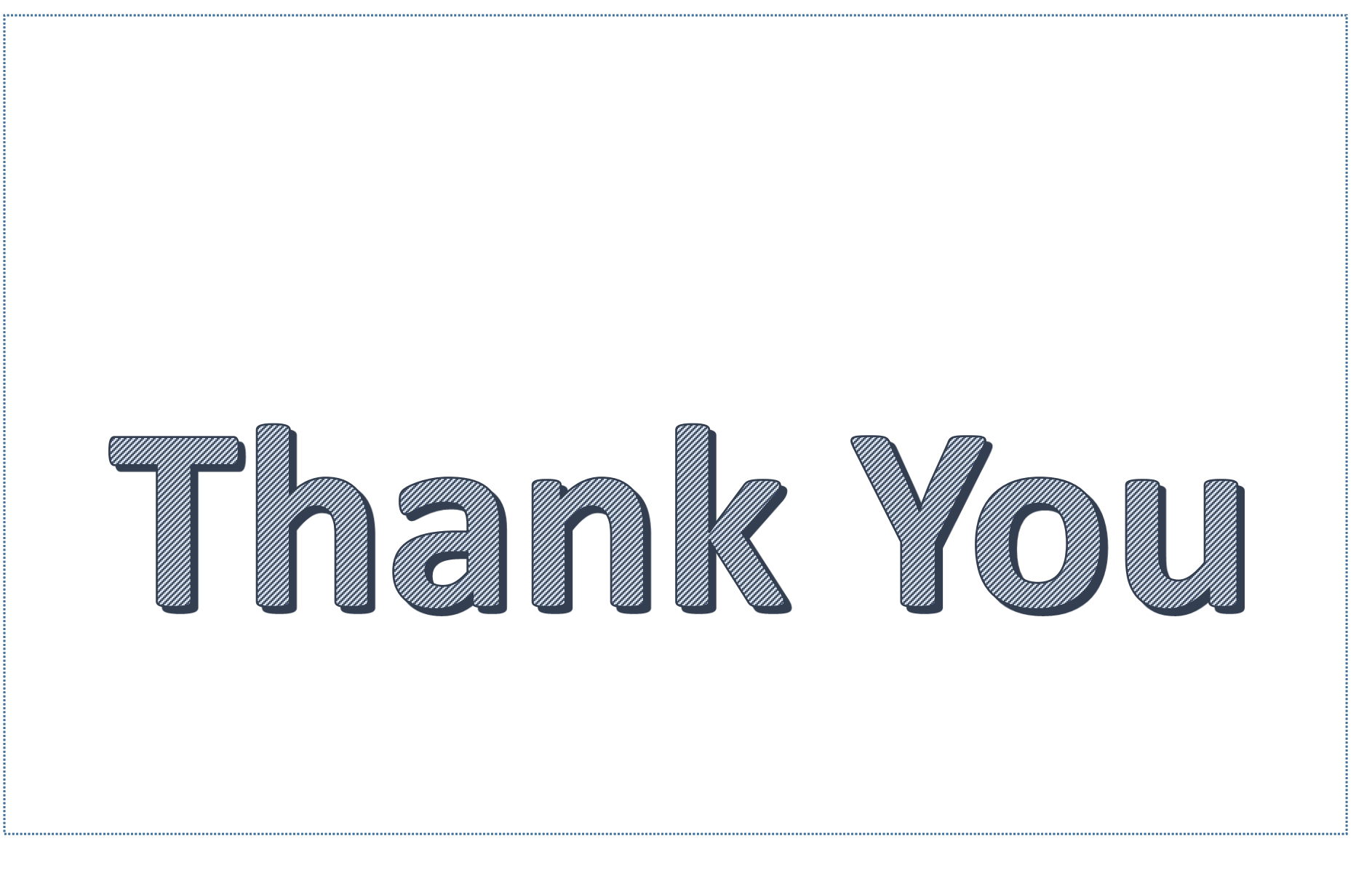